## **Generating a FAFSA Letter**

This Knowledge Base Article discusses how to access and generate a **Free Application for Federal Student Aid (FAFSA)** letter. An agency can provide this letter to any youth who is emancipating from foster care and has shown an interest in attending college.

## Important:

- The FAFSA letter can be printed on your agency's letterhead.
- Regardless of which agency was responsible for the youth's placement, any agency can generate the FAFSA letter for any youth who is requesting verification.
- 1. On the SACWIS Home screen, click the Case tab.
- 2. Click the Workload tab. The Case Workload screen appears.
- 3. Select the appropriate Case ID link.

| Home            | Intake | $\langle$ | Case            | Provider         | Financial               | Administration     |
|-----------------|--------|-----------|-----------------|------------------|-------------------------|--------------------|
|                 |        |           |                 | $\subset$        | Workload Court Calendar | Placement Requests |
| —Case Workload— |        |           |                 |                  |                         |                    |
| Caseworker:     |        | •         | Sort By: Case I | Name Ascending 💽 | Filter                  |                    |
| <b>H</b>        |        |           |                 |                  |                         |                    |
| SACWIS, Su      | sie    |           |                 |                  |                         |                    |
| <u> </u>        |        |           |                 |                  |                         |                    |

The Case Overview screen appears.

- 4. Click the **Forms/Notices** link. The **Maintain Forms / Notices** screen appears.
- 5. In the **Forms/Notices** field, select **Application for Federal Student Aid** from the drop-down list.
- 6. Click the **Select** button.

| <u>Case Overview</u><br><u>Activity Loq</u> | Case ID: Case Status: Open ( )<br>Case Name: Case Category: Ongoing |
|---------------------------------------------|---------------------------------------------------------------------|
| Attorney Communication<br>Intake List       | Forms/Notices: Application for Federal Student Aid                  |
| Safety Assessment<br>Forms/Notices          | Select                                                              |

The **Document Details** screen appears.

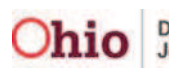

7. Click the **Generate Report** button.

| Document Details<br>Document Category:<br>Work-Item ID:<br>Task ID:<br>Document History | Do<br>Wo<br>Tas | cument Title:<br>rk-Item Reference:<br>sk Reference: | Application for Federal Student Aid |      |
|-----------------------------------------------------------------------------------------|-----------------|------------------------------------------------------|-------------------------------------|------|
| TD                                                                                      | Date Created    |                                                      | Employee ID                         |      |
| Document History                                                                        |                 |                                                      | cilibioàses In                      | Name |

The Free Application for Federal Student Aid (FAFSA) Letter screen appears.

- 8. In the **Child Name** field, select the appropriate name from the drop-down list.
- 9. Click the **Generate Report** button.

| Free Application for Federal Studer | it Aid (FAFSA) Letter |  |
|-------------------------------------|-----------------------|--|
| Child Name: *                       |                       |  |
| Generate Report Cancel              |                       |  |

A screen appears showing that the report is being created.

| Your report is being created                               | 1 4 | icip | 1 |  |
|------------------------------------------------------------|-----|------|---|--|
| $\overline{\mathbf{x}}$                                    |     |      |   |  |
| Please wait                                                |     |      |   |  |
|                                                            |     |      |   |  |
| Report Requested: 04:22:52 PM<br>Last Checked: 04:23:37 PM |     |      |   |  |
| Cancel                                                     |     |      |   |  |

The FAFSA report appears in a pdf file format. A "blank" example (containing no data) is shown on the next page.

Important:

- As was previously mentioned, print the letter on your agency's letterhead.
- The FAFSA letter will auto-populate with information pulled from SACWIS at the top and within the letter.

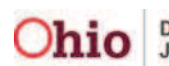

## Generating a FAFSA Letter

|                                                                                                    | COUNTY VERIFICATION OF WARDSHIP                                                                                                    |                                                                                                    |
|----------------------------------------------------------------------------------------------------|----------------------------------------------------------------------------------------------------|----------------------------------------------------------------------------------------------------|
| Child's Name:                                                                                                    | Date of Birth:                                                                                                    |                                                                                                    |
| Current Mailing Address:                                                                                                    | * Soc.Sec.#                                                                                                    |                                                                                                    |
| Wardship begin:                                                                                                    | Wardship close                                                                                                    | ed:                                                                                                    |
| This letter confirms that information in t<br>Information System verifies was placed<br>that time period for the purposes of respo                                                             | ne Ohio Department of Job and Family Services Statew<br>in foster care by from to . This means that was con<br>inding to questions on the Free Application for Federal                                                                           | ride Automated Child Welfare<br>nsidered a "ward of the court" du<br>Student Aid (FAFSA).                |
| Financial Aid Administrators should be<br>purposes of the FAFSA Application, the                                                                                                    | dvised that recent or current wards of the court typicall<br>federal Verification Guide states that "Payments and se                                                                                                    | ly have little to no income and fo<br>rvices received from states for f                                  |
| care or adoption assistance, under Part A<br>It is our intent to ensure that every eligib                                                                                                    | or Part E of Title IV of the Social Security Act" are no                                                                                                    | t to be reported on the FAFSA.                                                                           |
| care or adoption assistance, under Part A<br>It is our intent to ensure that every eligib<br>entitled to in a timely manner. Should yc<br>Consultant in the Independent Living Pr              | or Part E of Title IV of the Social Security Act" are no<br>le foster youth seeking higher education receives the fir<br>u have any questions regarding the above, you may cor<br>ogram Policy Unit, Foster Care Support Services Bureau<br>Date | t to be reported on the FAFSA.<br>nancial aid assistance they are<br>ntact the Chafee ETV Program<br>u.  |
| care or adoption assistance, under Part A<br>It is our intent to ensure that every eligib<br>entitled to in a timely manner. Should yo<br>Consultant in the Independent Living Pr<br>Signature | or Part E of Title IV of the Social Security Act" are no<br>le foster youth seeking higher education receives the fir<br>u have any questions regarding the above, you may cor<br>ogram Policy Unit, Foster Care Support Services Bureau<br>Date | t to be reported on the FAFSA.<br>nancial aid assistance they are<br>ntact the Chafee ETV Program<br>u.  |
| Care or adoption assistance, under Part A<br>It is our intent to ensure that every eligib<br>entitled to in a timely manner. Should yc<br>Consultant in the Independent Living Pr<br>Signature | or Part E of Title IV of the Social Security Act" are no<br>le foster youth seeking higher education receives the fir<br>u have any questions regarding the above, you may cor<br>ogram Policy Unit, Foster Care Support Services Bureau<br>Date | t to be reported on the FAFSA.<br>nancial aid assistance they are<br>ntact the Chafee ETV Program<br>u.  |
| care or adoption assistance, under Part A    It is our intent to ensure that every eligible entitled to in a timely manner. Should ye Consultant in the Independent Living Pr                  | or Part E of Title IV of the Social Security Act" are no<br>le foster youth seeking higher education receives the fir<br>u have any questions regarding the above, you may cor<br>ogram Policy Unit, Foster Care Support Services Bureau<br>Date | it to be reported on the FAFSA.<br>nancial aid assistance they are<br>ntact the Chafee ETV Program<br>u. |
| care or adoption assistance, under Part A    It is our intent to ensure that every eligible entitled to in a timely manner. Should yc    Consultant in the Independent Living Pr    Signature  | or Part E of Title IV of the Social Security Act" are no<br>le foster youth seeking higher education receives the fir<br>u have any questions regarding the above, you may cor<br>ogram Policy Unit, Foster Care Support Services Burear<br>     | nancial aid assistance they are<br>ntact the Chafee ETV Program<br>u.                                    |

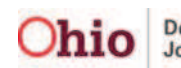

## **Generating a FAFSA Letter**

10. To save a copy of the report in SACWIS, click the **Save** button at the bottom of the screen.

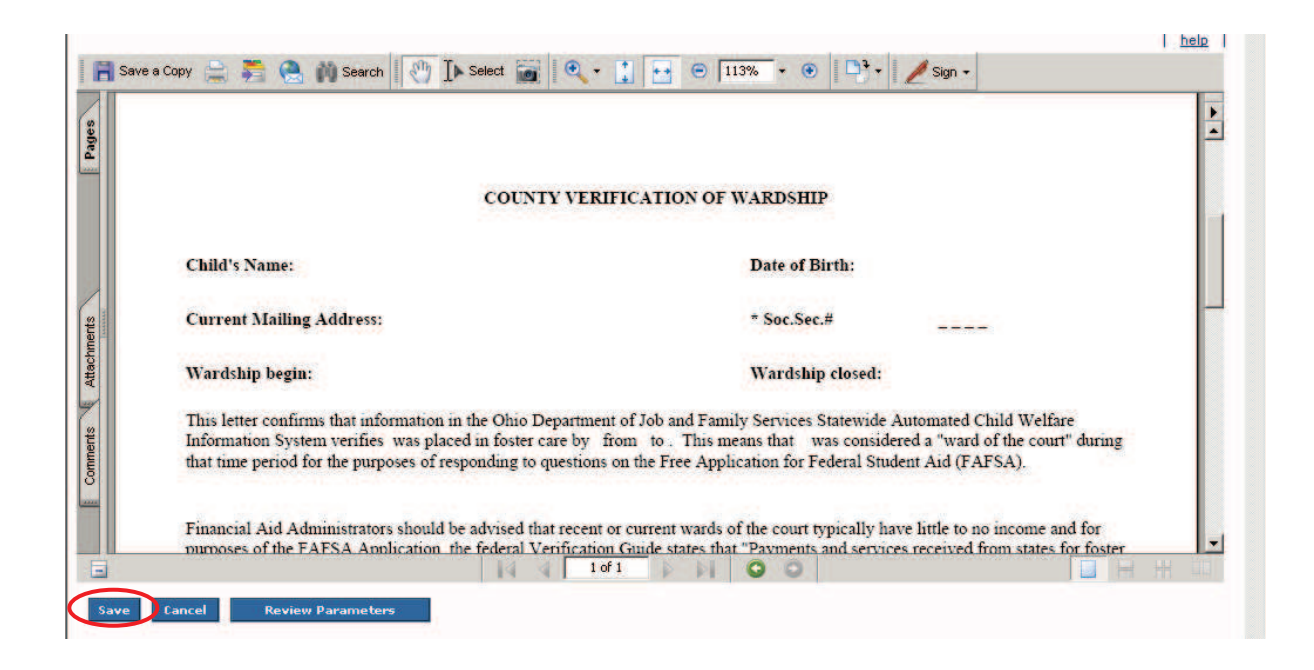

A message appears showing the report has been saved.

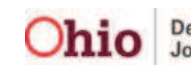